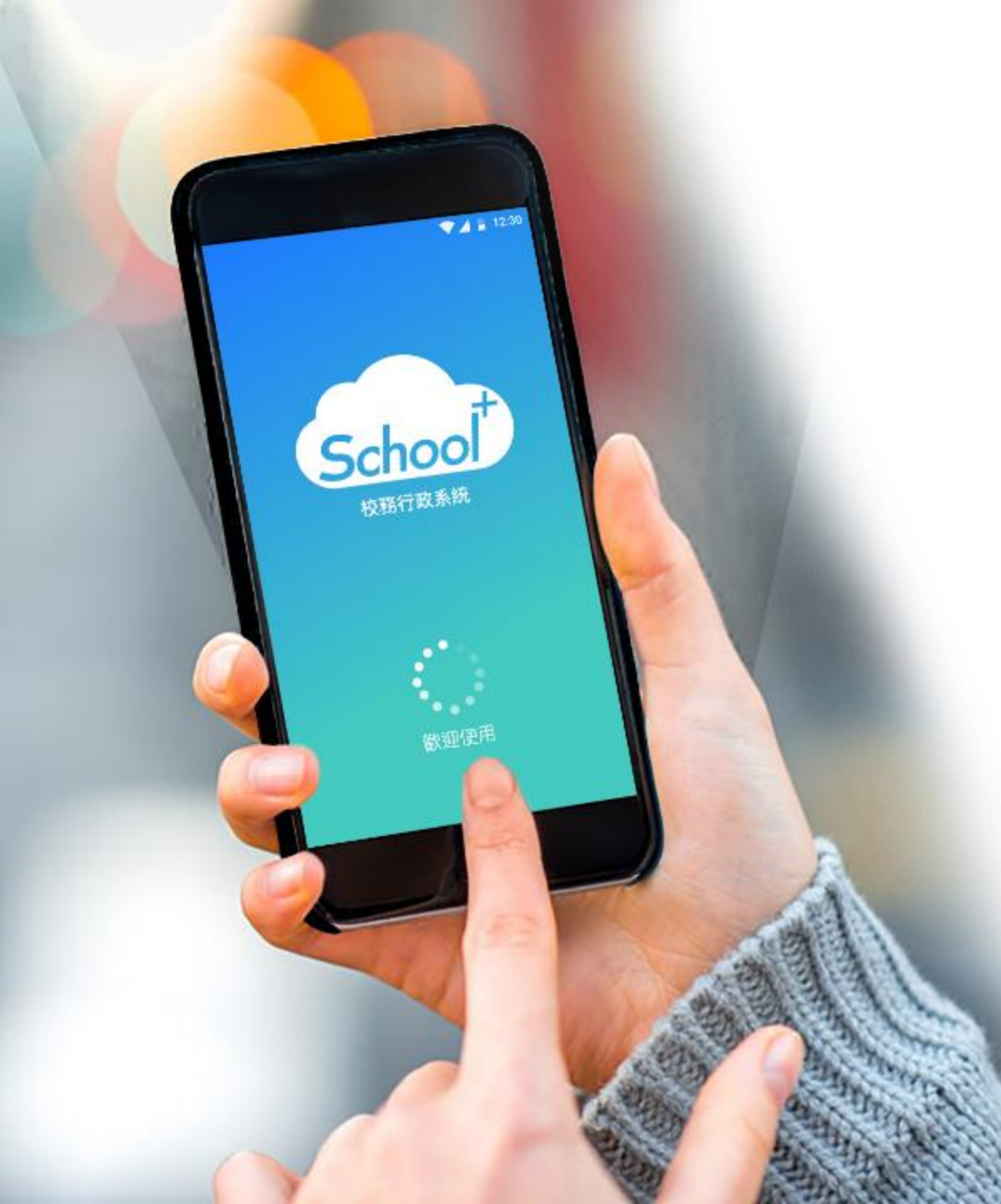

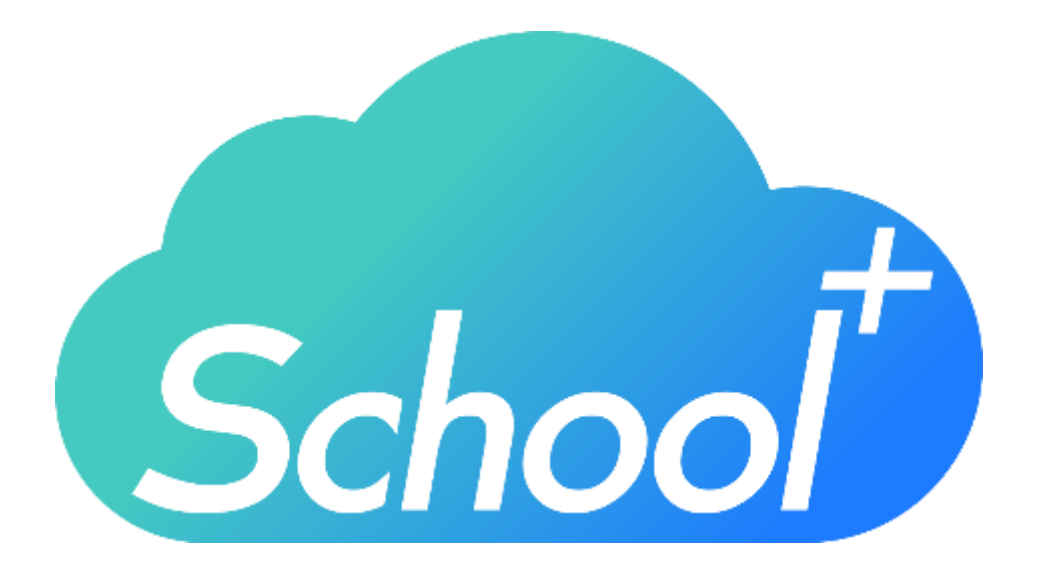

## 家長版下載 及班級使用說明

民國 113年 01月 10日

## 介面說明

#### 設定

#### 進行身份、裝置管理,家長如需新 增第二位學孩,點選新增子女進行 驗證,完成註冊便能切換身份

|     | 登出帳 | lε                                 |
|-----|-----|------------------------------------|
|     |     |                                    |
|     |     | _                                  |
|     |     |                                    |
|     |     |                                    |
|     |     |                                    |
| 警應用 | 読定  | 1                                  |
| 0   |     |                                    |
|     | 鷲周  | <ul> <li>読用</li> <li>設定</li> </ul> |

#### 1. 請至APP商店,搜尋「School+家長版」

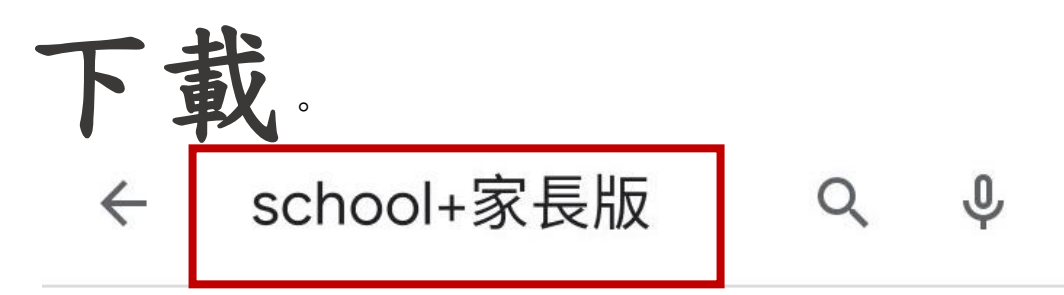

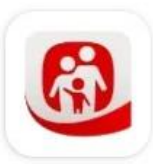

PC-cillin 家長守護-家長版 ... 廣告・Trend Micro・工具 2.5★ 및 1萬+

snap ask

時課問 Snapask | 一站式線... 廣告・Snapask ・教育 孩子上課聽不懂 免費發問講到通 3.1★ ☑ 100萬+

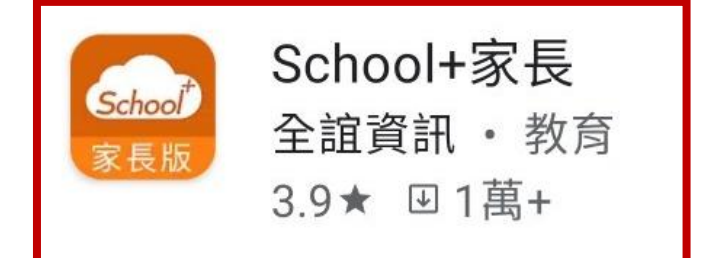

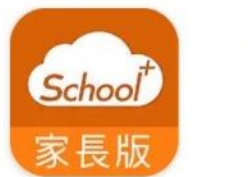

School+家長 全誼資訊

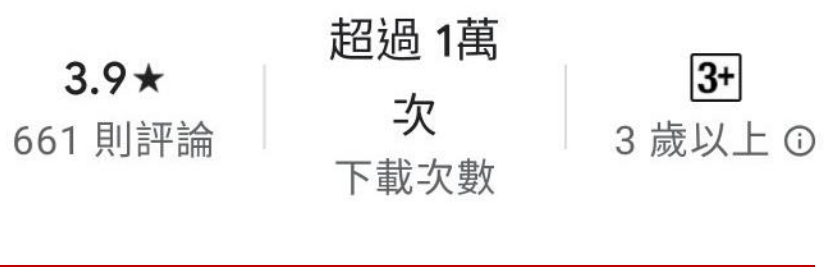

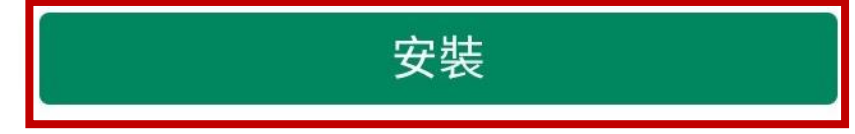

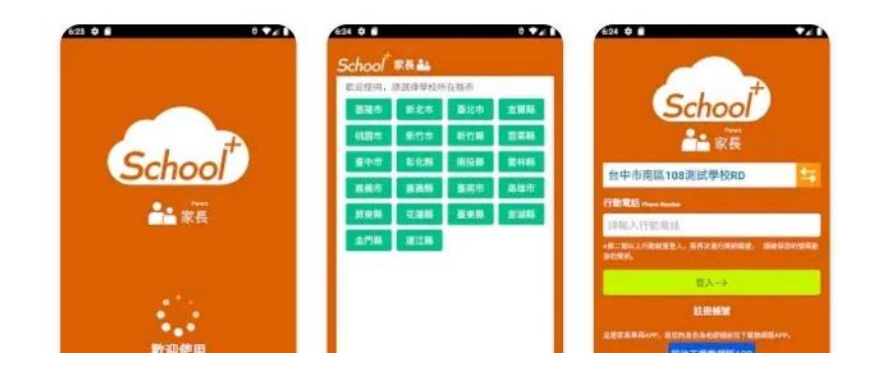

#### 2. 點開「School+家長版」進行註册:

Q ....  $\leftarrow$ School+家長 School 全誼資訊 家長版 解除安裝 開啟 要允許 「School+家長」 你可能也會喜歡的項目  $\rightarrow$ 存取裝置中的相 片、媒體和檔案 嗎? 個 允許 拒絕 適合女性的減 趣味九九乘法 小小單字王 16 重應用程式 -... 歇 表——乘法... 4.9★ 4.6 ★ 4.8 \* 4. 歡卯使用

#### 2. 點開「School+家長版」進行註册:

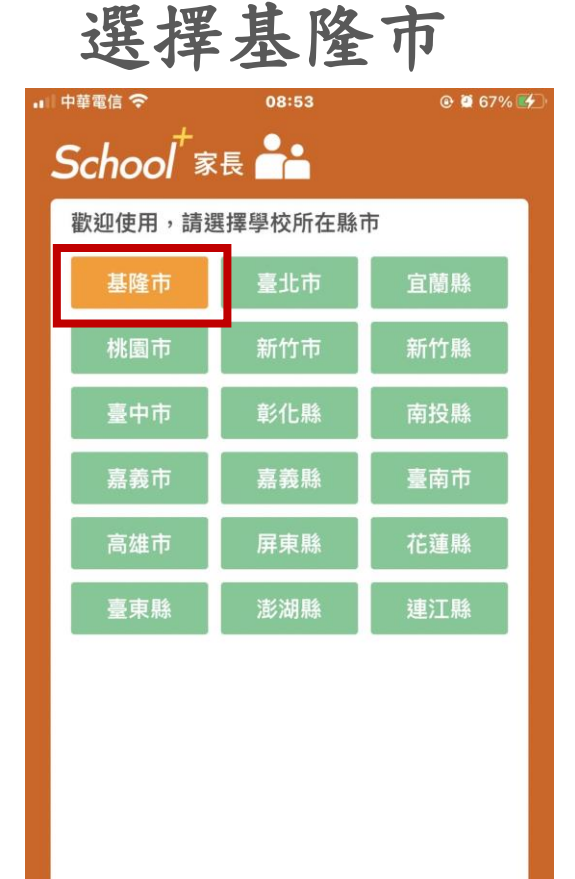

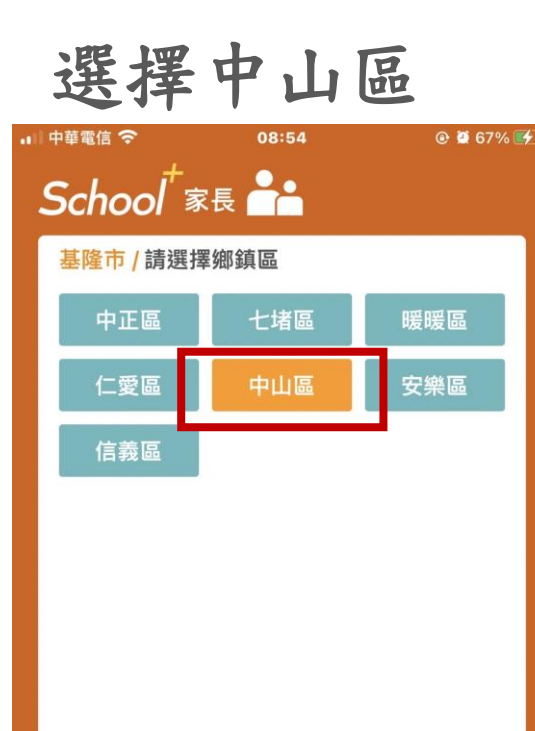

 $\leftarrow$ 

重選縣市

| 選擇中華國小                                                      |
|-------------------------------------------------------------|
| App Store 11 (今 08:55 @ @ 67% 死<br>School <sup>+</sup> 家長 📤 |
| 基隆市 / 中山區 / 請選擇學校                                           |
| 市立中山高中                                                      |
| 市立大德國中                                                      |
| 市立中和國小                                                      |
| 市立仙洞國小                                                      |
| 市立中山國小                                                      |
| 市立港西國小                                                      |
| 市立中華國小                                                      |
| 市立太平國小                                                      |
| 市立德和國小                                                      |
|                                                             |
|                                                             |
| ← 重選鄉鎮區 確定 →                                                |

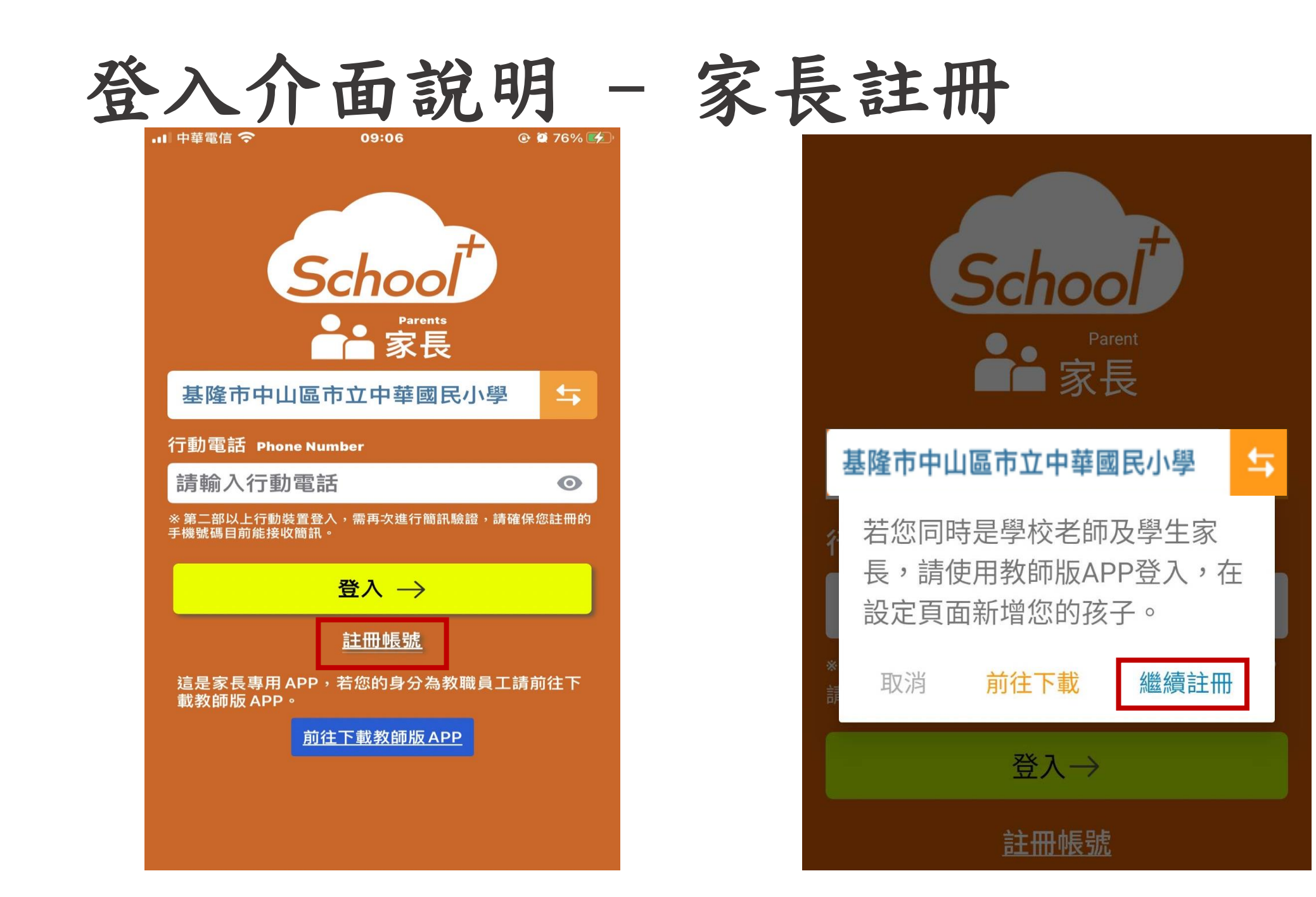

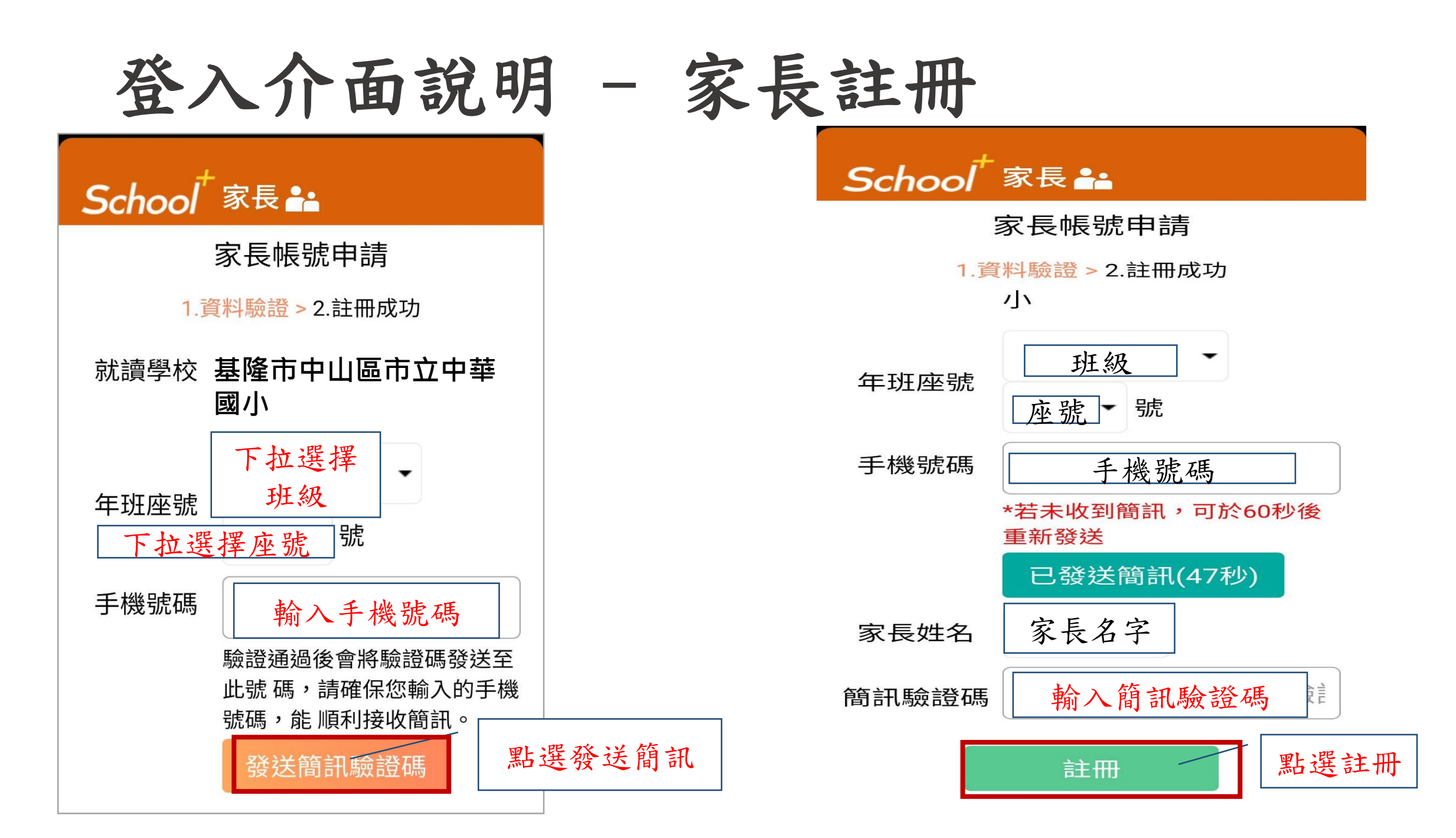

#### 學生請假申請

#### 於首頁點選學生請假 點選學生請假申請

|                                                                        | 張小明 男<br>三年5班 1號                               | ▼ ▲ 12:30      |
|------------------------------------------------------------------------|------------------------------------------------|----------------|
|                                                                        | 01                                             | 月05日 星期二       |
|                                                                        | 🗟 學生請假                                         |                |
| ○ 加息通知<br>○ 1月21日 例<br>2019-01-05                                      | 軍已審核                                           |                |
| ▲ 我的探表<br>上一話 数學<br>08:10-09:00<br>本3 数學<br>09:10-10:00                | 0 三年5161<br>0 二年5161                           |                |
| 下一節 國語<br>10:10-11:00                                                  | 0 =≄sb1                                        |                |
| <ul> <li>1月23日<br/>2019-01-05</li> <li>2月10日<br/>2019-01-05</li> </ul> | 學期結業式 當日請著制服<br>創得虎到一學<br>返校日 當日請著制服<br>創導走到一學 |                |
|                                                                        |                                                |                |
| 合<br><sup>首見</sup>                                                     | <b>%</b><br>應用                                 | <b>静</b><br>設定 |
| $\bigtriangledown$                                                     | 0                                              |                |

| <                                                                  | 學生請假          |         |        |  |  |
|--------------------------------------------------------------------|---------------|---------|--------|--|--|
| ●<br>二<br>二<br>二<br>二<br>二<br>二<br>二<br>二<br>二<br>二<br>二<br>二<br>二 | E 01號<br>男    |         |        |  |  |
| ≔ 請假紀錄                                                             | 查詢            | 2 學3    | 上請假申請  |  |  |
| 2020-01-06 (一<br>109-01-06 樽                                       | 病假】           | 家長 宋大頭詞 | 時假 已確認 |  |  |
| 2020-01-08 (Ξ<br>109-01-08 - 丶 二                                   | ) <u>ar</u> 3 | 家長 宋大頭談 | 時假 確認中 |  |  |
| 2019-11-25 (—)<br>108-11-25 —                                      | 公開            | 家長 蘇芷葦語 | 假 已確認  |  |  |
| 2019-11-22 (五)<br>108-11-22 羽球[社園                                  | <b>⊉</b> ∰ 1  | 其他 宋大頭詞 | 制度 確認中 |  |  |
| 2019-12-04 (三)<br>108-12-04 導                                      | 病假 ]          | 具他 宋大頭靜 | 損假 已確認 |  |  |

#### 學生請假與假單查詢

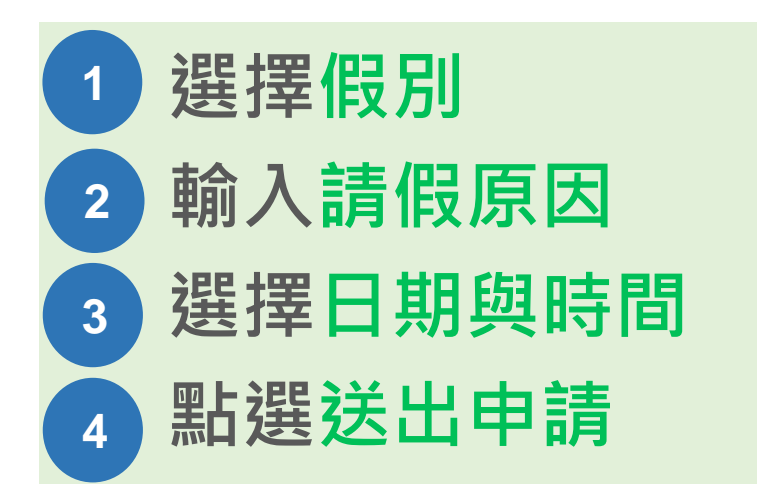

# □ 家長、老師皆能幫學生請假 □ 支援多日連續請假

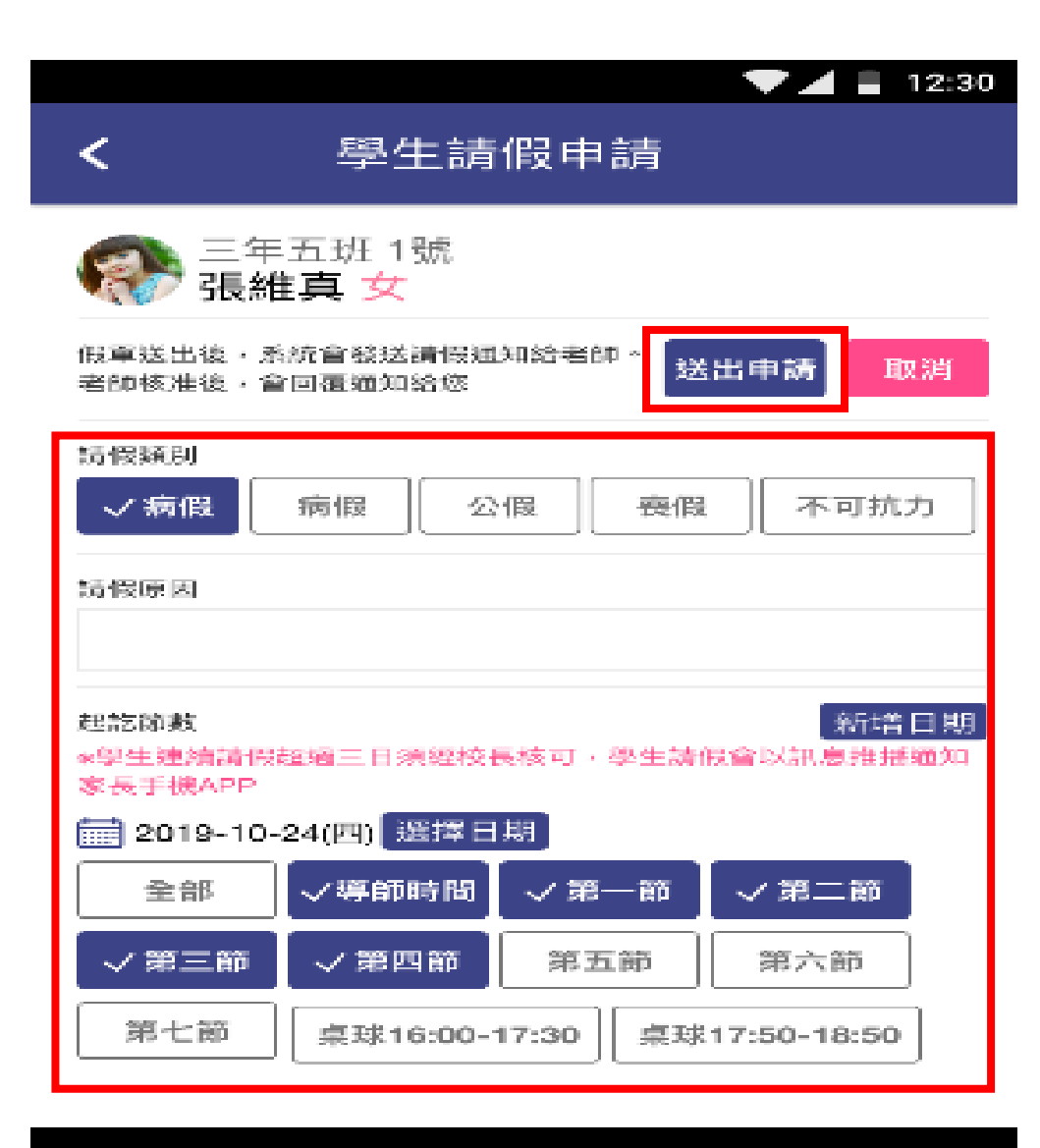

 $\circ$ 

 $\triangleleft$ 

#### 學生請假與假單查詢

假單查詢

於首頁點選學生請假 點選請假紀錄查詢可瀏覽 1 請假假別 2 請假日期與時間 3 假單申請人 4 假單審核狀態

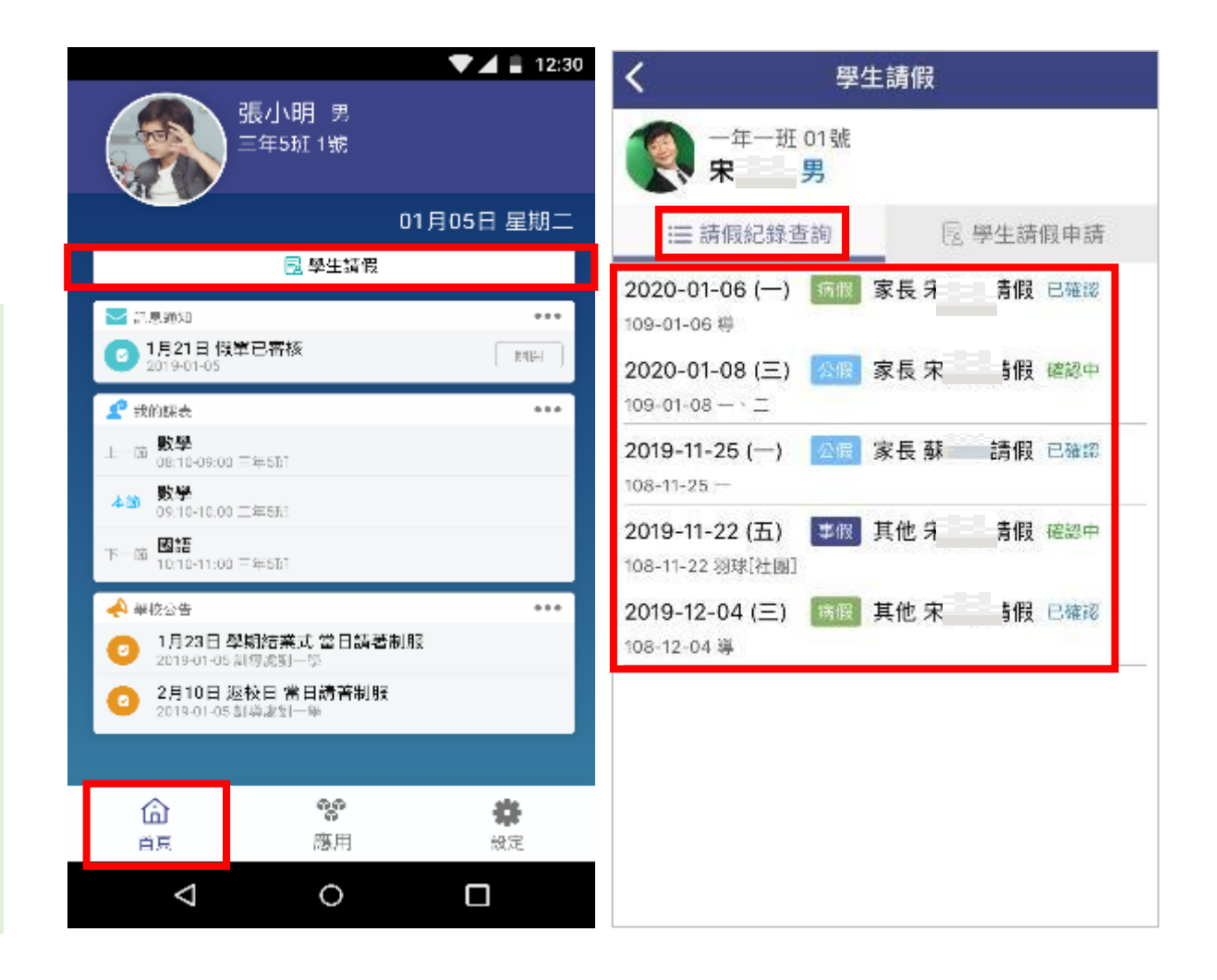

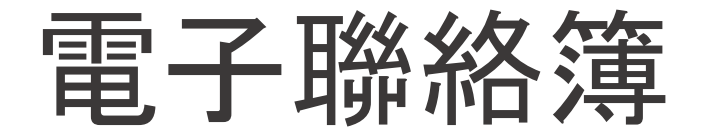

#### 家長可以在聯絡簿

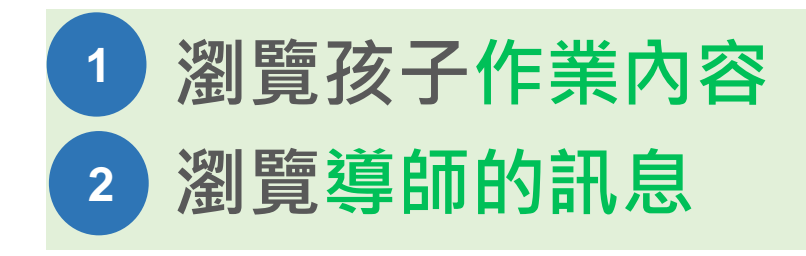

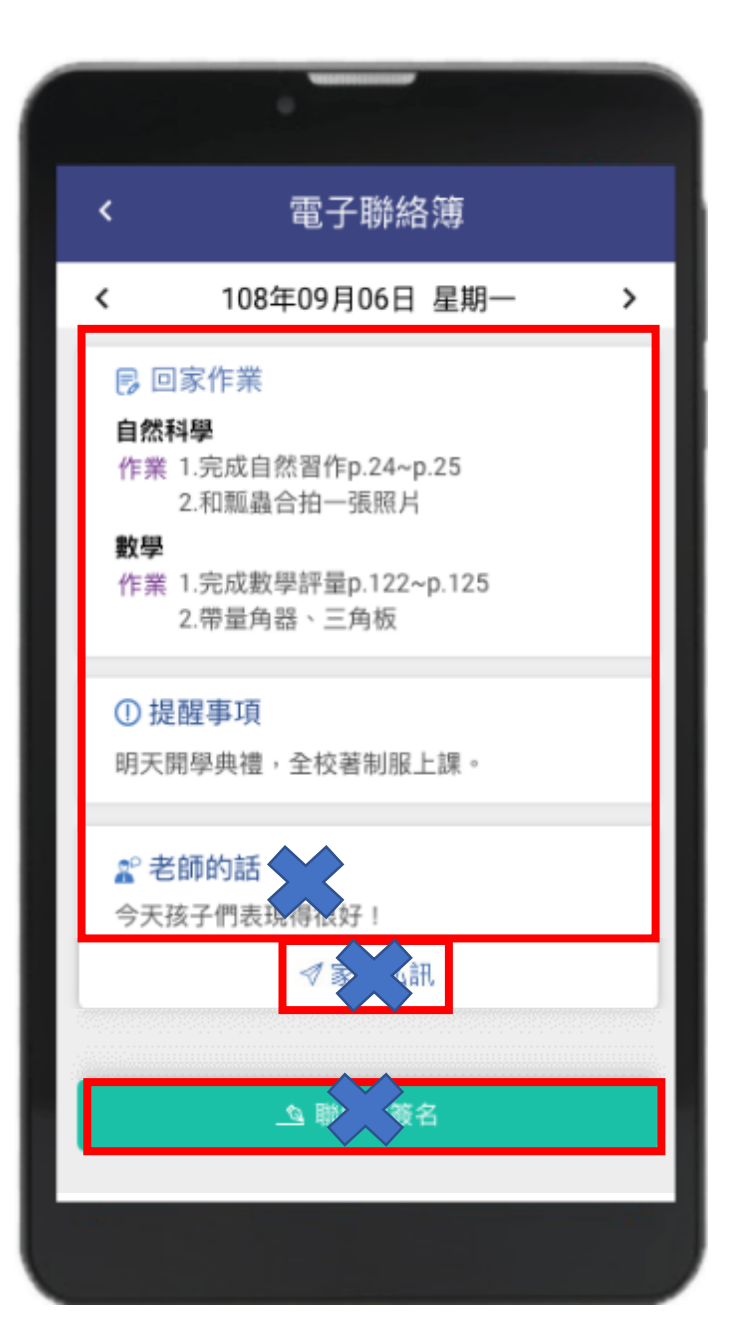